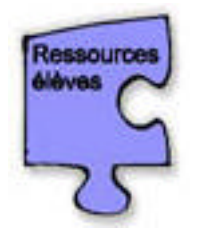

## Aide du logiciel Hot Potatoes V.3

Janvier 2000

Installation de Hot Potatoes : <u>http://web.uvic.ca/hrd/halfbaked</u>

Avertissement : Ce manuel d'utilisation ne contient que l'explication des menus qui ont été expérimentés lors des activités réalisées en classe durant la recherche « @pprentissage et utilisation d'Internet ».

• A l'ouverture du logiciel, vous obtenez l'écran ci-dessous. A partir de cet écran, plusieurs actions sont possibles.

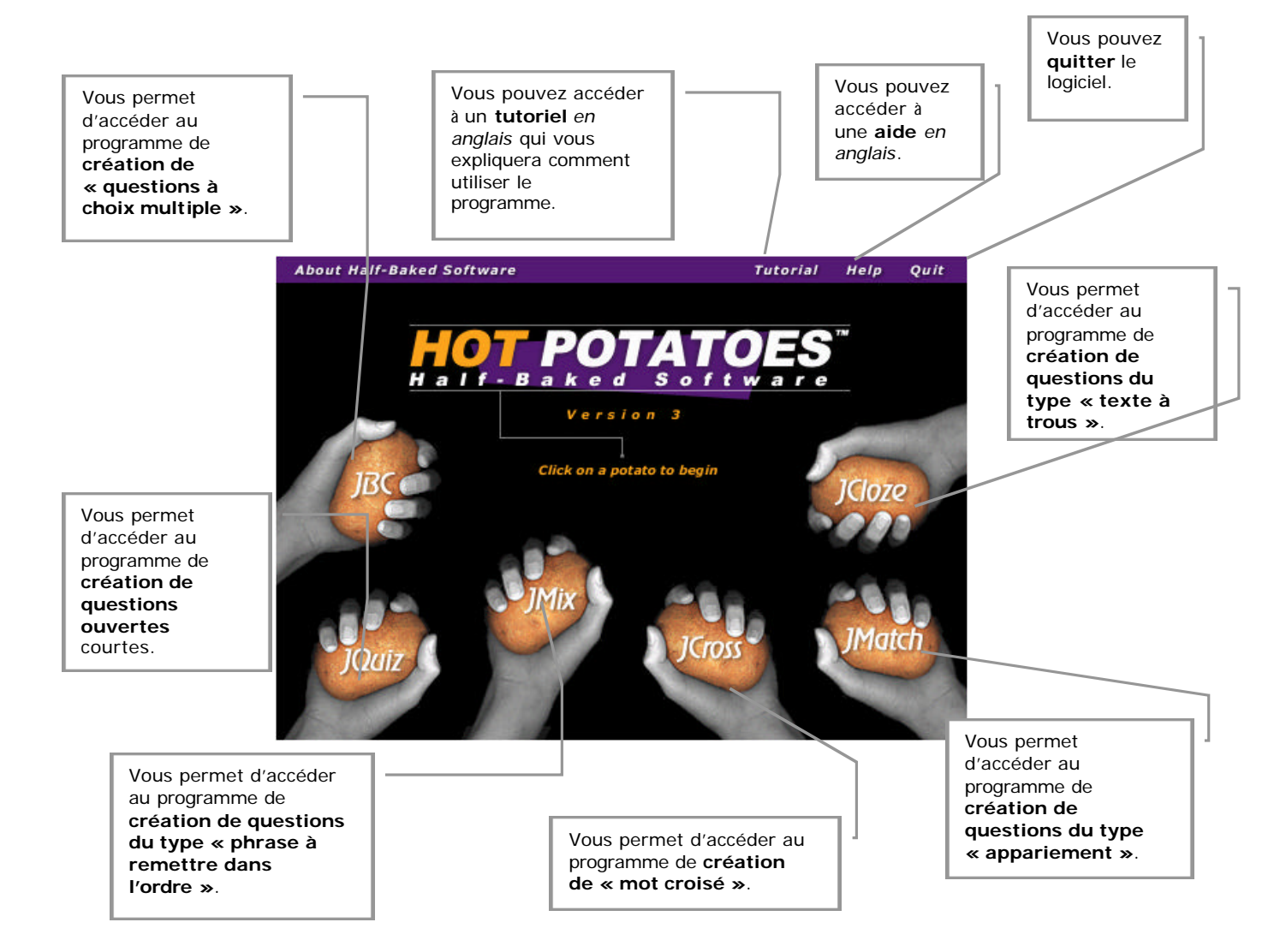

Vous pouvez donc, à partir de ce premier écran, choisir le type de questions que vous désirez créer. Lorsque ce choix est fait, vous avez accès à des interfaces particulières pour chacune des questions. Nous allons vous les présenter une à une dans les pages suivantes.

## L'interface « JQuiz » Création de questions ouvertes

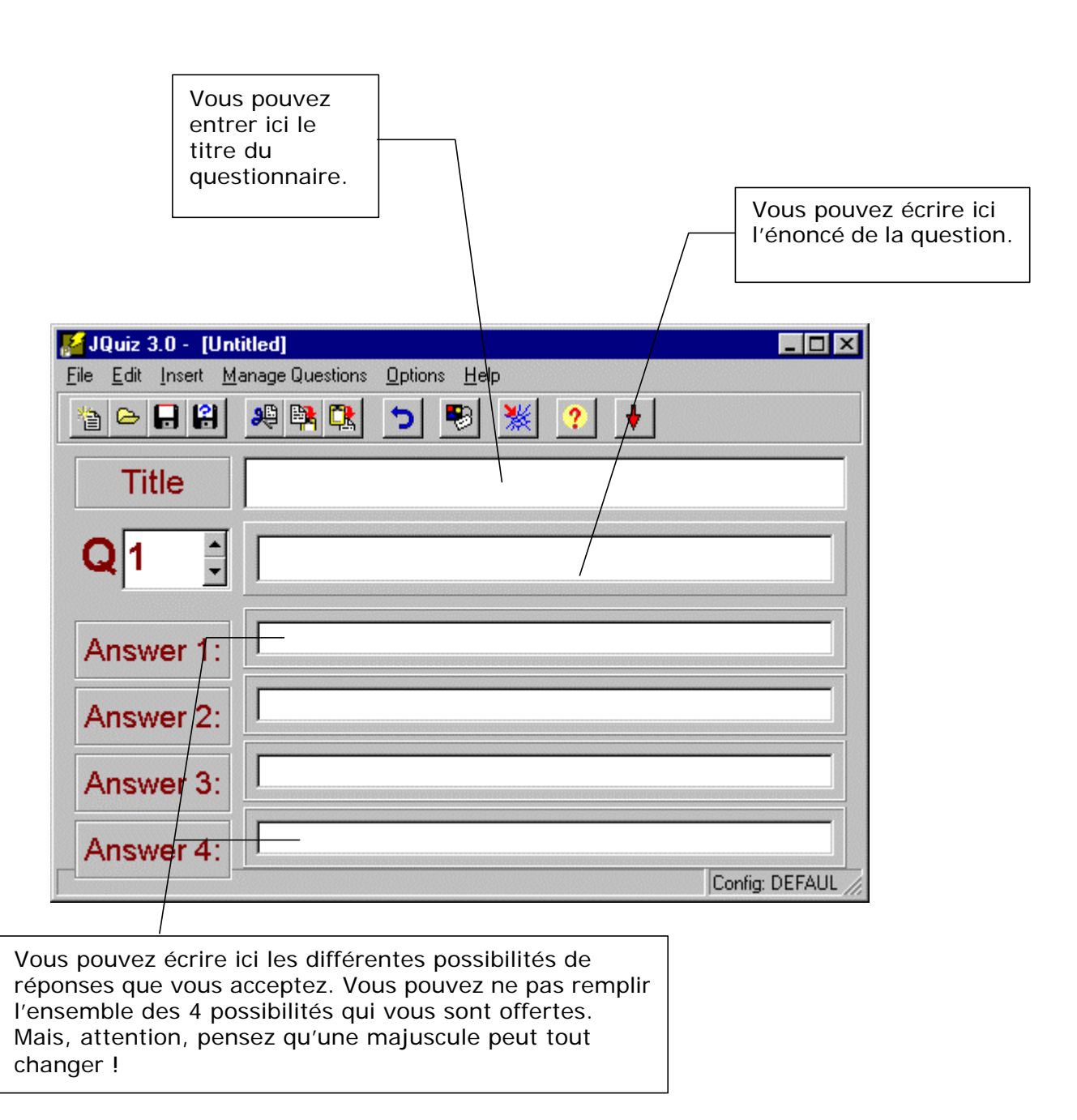

- Une fois les questions encodées vous devez les enregistrer dans un fichier :
  - Ciquez sur *File*.
  - Cliquez sur Save as ... .
  - L'écran suivant apparaît :

| Enregistrer sous       ? ×         Dans:       HotPot         Hot Potatoes       source         tutorial       Culture.jqz         Nom:       Enregistrer         Iype:       JavaQuiz files (*.jqz)         Domin on leature       unuler | <ol> <li>Insérez le nom que vous voulez,<br/>mais notez le pour pouvoir vous en<br/>souvenir (vous en aurez besoin plus<br/>tard !).</li> </ol> |
|----------------------------------------------------------------------------------------------------|----------------------------------------------------------------------------------------------------|
| ☐ Ou <u>v</u> rir en lecture <u>Aide</u>                                                                                                    | 2. Cliquez sur <i>enregistrer</i> .                                                                                                    |

- Vous pouvez voir ce que donne votre exercice en le plaçant sur le web :
  - Cliquez sur *File*.
  - Cliquez sur **Export to Web**.
  - L'écran suivant apparaît :

| Enregistrer sous | IotPot                    | Quesouv.htm     Quesouv.htm     Quesouv.htm     Quesouvw.htm     Quesouvw.htm     Ques | ? ×   ************************************ | 1. | Insérez le nom que vous<br>voulez, mais notez le pour<br>pouvoir vous en souvenir<br>(vous en aurez besoin<br>plus tard !). |
|------------------|---------------------------|----------------------------------------------------------------------------------------------------|--------------------------------------------|----|----------------------------------------------------------------------------------------------------|
|                  | u <u>v</u> rir en lecture |                                                                                                    |                                            | 2. | Cliquez sur <i>enregister</i> .                                                                                             |

• Vous obtenez alors l'écran suivant (qui vous demande si vous désirez voir votre questionnaire maintenant).

| ormati |                                                                                                    |
|--------|----------------------------------------------------------------------------------------------------|
| Ð      | JQuiz has produced three HTML files,                                                                                                    |
| ~      | "gouv.htm", "gouvw.htm and "gouve.htm".                                                                                                    |
|        | These files must be placed in the same directory. The frame document is "qouv.htm".<br>If this is loaded into a browser, the quiz should appear. |
|        | Would you like to view the quiz now?                                                                                                    |
|        | Yes No Cancel                                                                                                    |
|        |                                                                                                    |
| quez   | sur Yes.                                                                                                    |
|        |                                                                                                    |

• Laissez un peu de temps à l'ordinateur pour effectuer ce que vous lui avez demandé et il vous présente le questionnaire que vous venez de créer.

Ainsi, suivant le type de questionnaire que vous avez créé (QCM, questions ouvertes, mots croisés ou textes à trous) vous obtiendrez le résultat attendu.

## L'interface « Jcross » Création de mots croisés

| us pouvez ecrire ici ie titre du                                                     | i questionnaire                                | •          |              |              |                |             |              |              |                  |               |              |
|--------------------------------------------------------------------------------------|------------------------------------------------|------------|--------------|--------------|----------------|-------------|--------------|--------------|------------------|---------------|--------------|
| <b>JCross 3.0 - C:\Hot</b><br><u>F</u> ile <u>E</u> dit <u>I</u> nsert <u>O</u> ptio | : <b>Pot\Mot croisé.j</b> o<br>ns <u>H</u> elp | w          |              |              |                |             |              |              |                  | -             | . 🗆 ×        |
|                                                                                      | 9 📑 🔃 🄈                                        |            | 煭            |              | ?              | ¥           |              |              |                  |               |              |
| Title:                                                                               | BAL/                                           | A D        | E            |              |                |             |              |              |                  |               |              |
| Mot crosé                                                                            |                                                | 4 F        | P            |              |                |             |              |              |                  | _             |              |
|                                                                                      |                                                | л С<br>Т   |              |              |                |             |              |              |                  | _             |              |
|                                                                                      |                                                | - E        |              |              |                |             |              |              |                  |               |              |
|                                                                                      |                                                |            |              | _            | _              |             |              |              |                  |               |              |
| 🔍 Add Clues                                                                          |                                                |            | R            | E            | E              |             |              |              |                  | _             |              |
|                                                                                      |                                                |            |              |              |                |             |              |              |                  |               |              |
|                                                                                      |                                                |            |              |              |                |             |              |              |                  |               |              |
|                                                                                      |                                                | _          |              |              |                |             |              |              |                  | _             |              |
|                                                                                      |                                                | _          |              |              |                |             |              |              |                  | _             |              |
|                                                                                      |                                                |            |              |              |                |             |              |              |                  |               |              |
|                                                                                      |                                                |            |              |              |                |             |              |              |                  |               |              |
|                                                                                      |                                                |            |              | Co           | nfig: l        | DEFA        | ULT.C        | FG           |                  |               |              |
|                                                                                      |                                                |            |              |              |                |             |              |              |                  |               |              |
|                                                                                      |                                                | Vou<br>sur | s po<br>le d | ouve<br>quao | ez n<br>drilla | nain<br>age | tena<br>prop | nt i<br>bosé | nscrir<br>. Clic | e les<br>juez | mot<br>sur l |
|                                                                                      |                                                | case       | e où         | ∣ voi        | us c           | lésir       | ez p         | lace         | r vot            | re pre        | emièr        |
|                                                                                      |                                                | Ens        | е<br>uite,   | ei<br>cli    | ique           | z s         | z-ia<br>ur   | une<br>une   | autr             | ene<br>e ca   | se e         |
|                                                                                      |                                                | indi       | quez         | z une        | e au<br>n ev   | itre        | ettre        | e, et        | ainsi<br>est pr  | de su         | uite.<br>∽ó  |
|                                                                                      |                                                |            | 10331        | us u         |                |             |              |              | cst pi           | COCIL         |              |
|                                                                                      |                                                |            |              |              |                |             |              |              |                  |               |              |
| Pour insérer la définition                                                           | de chaque mo                                   | place      | é dar        | ns le        | qua            | adril       | lage         | , voi        | is dev           | vez cli       | iquer        |

5

| Across | Words  | Definitions |
|--------|--------|-------------|
| 1      | BALADE | /           |
| 3      | AIMER  |             |
| 5      | LE /   |             |
| 6      | TERRE  |             |
|        |        |             |
| Down   | Words  | Definitions |
| 2      | LAID   |             |
| 4      | ETE    |             |
| 5      | LIT    |             |
| 7      | RE     | 1           |
|        |        |             |
|        | / r    |             |
|        |        |             |

En cliquant sur **Add Clues**, l'écran suivant apparaît :

Dans la case « définitions », il vous suffit de rédiger la définition correspondant à chaque mot. Lorsque vous avez indiqué toutes les définitions, pour terminer, cliquez sur *Ok*.

## L'interface « Jcloze » Création de textes à trous

| Vous pouvez écrire ici le titre du questionnaire.                   |
|---------------------------------------------------------------------|
| JCloze 3.0 - [Untitled]                                             |
| <u>File Edit Insert Options Help</u>                                |
| 12 Co 🖬 😫 斗 🅦 🐹 ? 🔸                                                 |
| Title                                                               |
|                                                                     |
|                                                                     |
|                                                                     |
|                                                                     |
| Vous pouvez rediger, ici, le texte <u>complet</u> du texte à trous. |
|                                                                     |
|                                                                     |
|                                                                     |
|                                                                     |
|                                                                     |
|                                                                     |
|                                                                     |
| 🔽 🖸 🖉 🖉 🖉 Delete Gap 🛛 🗈 Clear Gaps 🛛 📽 Auto-Gap 🛛 🛁 Show Words     |
| Config: DEFAULT.CFG                                                 |
|                                                                     |
|                                                                     |

Pour insérer des trous dans votre texte, vous devez sélectionner (à l'aide de la souris) le premier mot du texte que vous voulez faire disparaître. Quand ce mot est sélectionné, vous devez cliquer sur *Gap*.

• Si vous avez cliqué sur *Gap*, l'écran suivant apparaît :

| Gapped word Gap # | d alternatives |
|-------------------|----------------|
| Word              | Vous           |
| Alt 1             |                |
| Alt 2             |                |
| Alt 3             |                |
|                   | COK 7 Help     |

Ainsi, votre premier « trou » correspondra au mot « vous ». L'ordinateur sait que c'est la bonne réponse que vous attendez.

Vous pouvez dire à l'ordinateur que d'autres réponses peuvent être acceptées (pas obligatoire). Pour ce faire, inscrivez ces autres réponses dans les cases (Alt) endessus. Pour finir, clique sur *OK*.

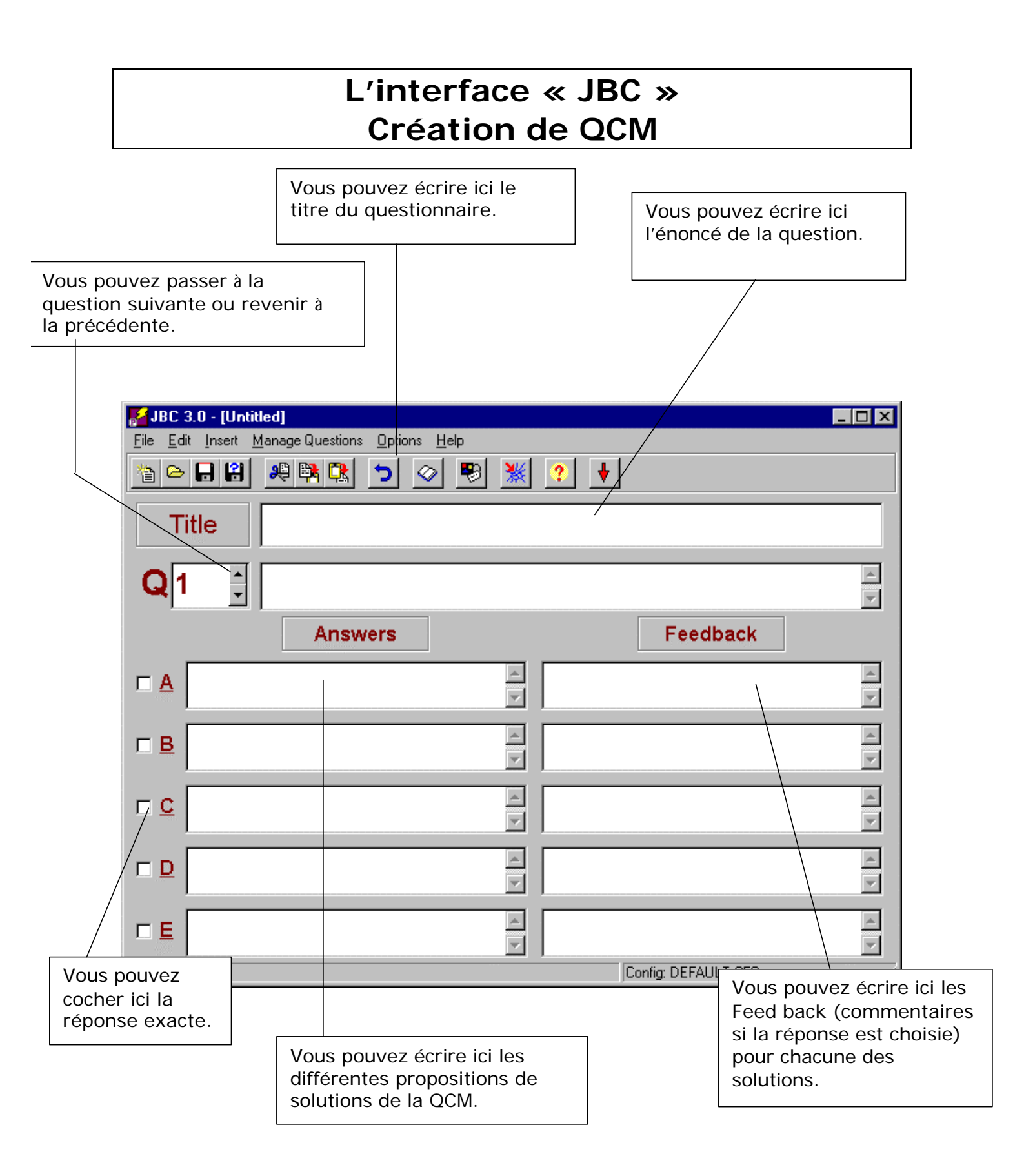

9

• Vous pouvez changer les commentaires (présentés dans la version originale en anglais) ... en allant cliquer sur *Option*, puis sur *Configure Output* du premier écran proposé pour chaque type de questionnaire.

Changez les commentaires en vous aidant des écrans suivants. Pour passer de l'un à l'autre, il suffit de cliquer sur les différents signets présentés sur le dessus de l'écran.

Ces écrans diffèrent en fonction des types de questions. Nous vous proposons cidessous, en exemple, les écrans commentaires relatifs aux QCM.

| No.          | onfiguration file:  | c:\HOTPOT\DEFAU            | ILT.CFG            |                   |               | _ 🗆 ×    |
|--------------|---------------------|----------------------------|--------------------|-------------------|---------------|----------|
| <u>E</u> dit |                     |                            |                    |                   |               |          |
|              | Titles/Instructions | Prompts/Feedback 1         | Prompts/Feedback 2 | 2 Button Captions | Settings/URLs |          |
|              |                     |                            |                    |                   |               | 1 al an  |
|              | Quiz subtitle:      |                            |                    |                   |               | Januar   |
|              | Question ouverte    | 9                          |                    |                   |               |          |
|              |                     |                            |                    |                   |               |          |
|              |                     |                            |                    |                   |               | 10<br>20 |
|              |                     |                            |                    |                   |               | - 23     |
|              | Welcome text:       |                            |                    |                   |               |          |
|              | Bienvenu            |                            |                    |                   |               |          |
|              |                     |                            |                    |                   |               |          |
|              | 1                   |                            |                    |                   |               |          |
|              | Instructions        |                            |                    |                   |               |          |
|              | Tapez votre répo    | onse et cliquez sur 'Valio | der''              |                   |               |          |
|              |                     | ·                          |                    |                   |               |          |
|              |                     |                            |                    |                   |               |          |
|              |                     |                            |                    |                   |               |          |
| _            |                     |                            |                    |                   |               |          |
|              | ⊖ Load              | 🕞 Save                     | Save <u>A</u> s    | A <u>c</u> cept   | Cancel        | ? Help   |
|              |                     |                            |                    |                   |               |          |
|              |                     |                            |                    |                   |               |          |
|              |                     |                            |                    |                   |               |          |
|              |                     |                            |                    |                   |               |          |

Après le dernier changement, cliquez sur le bouton *Accept* puis cliquer sur *Yes* dans le petit écran qui apparaît. Et le tour est joué !

| Karriguration file: c:\HOTPOT\DEFAULT.CFG                                             | _ 🗆 ×                                                                                                    |
|---------------------------------------------------------------------------------------|----------------------------------------------------------------------------------------------------|
| Edit                                                                                  |                                                                                                    |
| Titles/Instructions Prompts/Feedback 1 Prompts/Feedback 2 Button Captions Settings/UR | Ls                                                                                                    |
|                                                                                       | and the second second second second second second second second second second second second second second second                                                                                                    |
| Guess correct:                                                                        |                                                                                                    |
| Correcte                                                                              |                                                                                                    |
| 2 · · · · · · · · · · · · · · · · · · ·                                               |                                                                                                    |
| Cuese incorrect                                                                       |                                                                                                    |
| Désolélessauez à pouveau                                                              | 2ª                                                                                                    |
|                                                                                       |                                                                                                    |
|                                                                                       |                                                                                                    |
| These answers are also correct:                                                       | 40<br>1                                                                                                    |
| Ces réponses sont aussi correctes                                                     | and the second second se |
|                                                                                       |                                                                                                    |
|                                                                                       |                                                                                                    |
| This much is correct:                                                                 |                                                                                                    |
|                                                                                       |                                                                                                    |
|                                                                                       |                                                                                                    |
|                                                                                       |                                                                                                    |
| 🕞 Load 🛛 📮 Save 🖉 😭 Save As 🖉 🖌 Accept 🛛 🗶 Cancel                                     | 7 Help                                                                                                    |
|                                                                                       | · - ·                                                                                                    |

| Configuration file: c:\HOTPOT\DEFAULT.CFG                                               | _ 🗆 ×                                                                                                    |
|-----------------------------------------------------------------------------------------|----------------------------------------------------------------------------------------------------|
| Edit                                                                                    |                                                                                                    |
| Titles/Instructions Prompts/Feedback 1 Prompts/Feedback 2 Button Captions Settings/URLs | - 42                                                                                                    |
|                                                                                         | and the second second second second second second second second second second second second second second second                                                                                                    |
| Please enter a guess:                                                                   |                                                                                                    |
| S'il vous plait, entrez votre réponse.                                                  |                                                                                                    |
|                                                                                         |                                                                                                    |
| These words annear in the answer                                                        |                                                                                                    |
| Ces mots apparaissent aussi dans la réponse                                             | - 2                                                                                                    |
|                                                                                         |                                                                                                    |
|                                                                                         |                                                                                                    |
| Next correct letter added:                                                              |                                                                                                    |
| Suggestion                                                                              | and the second second s |
| I                                                                                       | - Charles                                                                                                    |
|                                                                                         |                                                                                                    |
| List of acceptable answers:                                                             |                                                                                                    |
| Réponse correcte                                                                        |                                                                                                    |
| · · · · · · · · · · · · · · · · · · ·                                                   |                                                                                                    |
|                                                                                         |                                                                                                    |
|                                                                                         |                                                                                                    |
| 🕞 Load 🛛 📮 Save 🛛 🥰 Save As 🛛 🖌 Accept 🖌 🗶 Cancel                                       | 7 Help                                                                                                    |
|                                                                                         |                                                                                                    |

| Configuration file: c:\HOTPOT\DEFAULT.CFG                                               | _ 🗆 🗵            |
|-----------------------------------------------------------------------------------------|------------------|
| <u>E</u> dit                                                                            |                  |
| Titles/Instructions Prompts/Feedback 1 Prompts/Feedback 2 Button Captions Settings/URLs | 1984             |
|                                                                                         | and the second   |
| Background graphic HBL:                                                                 | 2<br>2<br>2<br>2 |
| image.gif                                                                               |                  |
|                                                                                         |                  |
| Next exercise URL:                                                                      |                  |
| nextpage.htm                                                                            | - 20             |
|                                                                                         |                  |
| Contents page URL:                                                                      |                  |
| index.htm                                                                               |                  |
|                                                                                         |                  |
|                                                                                         |                  |
| Make answer-checking case-sensitive                                                     |                  |
|                                                                                         |                  |
|                                                                                         |                  |
|                                                                                         |                  |
|                                                                                         |                  |
|                                                                                         |                  |
| 🕞 🗁 Load 🛛 🕞 Save 🖉 Save As 🛛 🗸 A <u>c</u> cept 🛛 🗶 Cancel                              | 🦻 <u>H</u> elp   |
|                                                                                         |                  |